## คู่มือการลาผ่านระบบสารสนเทศทรัพยากรบุคคลระดับกรม (DPIS6) (ลาป่วย ลากิจส่วนตัว ลาพักผ่อน)

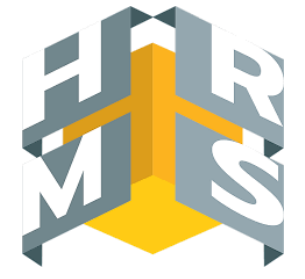

#### การตรวจสอบวันลาของผู้คุม/ตรวจสอบวันลาของหน่วยงาน

# <u>ขั้นตอนการลา</u>

#### จะต้องผ่านการตรวจสอบจากผู้คุมวันลาของหน่วยงานก่อนเสมอ

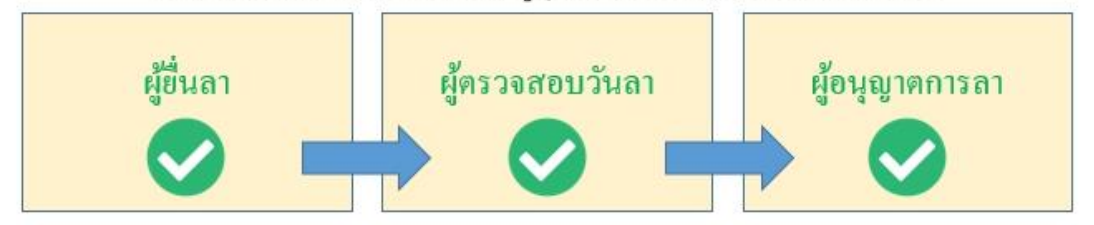

เข้าสู่ระบบ DPIS6 (เป็นผู้ลงทะเบียนใช้งานระบบเรียบร้อยแล้ว)
URL : <u>https://dpis6.moac.go.th</u> ผ่าน Web Browser Google Chrome

#### 2. ระบบแสดงการแจ้งเตือน เมื่อมีผู้ยื่นลาและยกเลิกคำขอลาผ่านระบบสามารถกดกลิกเพื่อดูข้อมูล ได้ตามภาพ

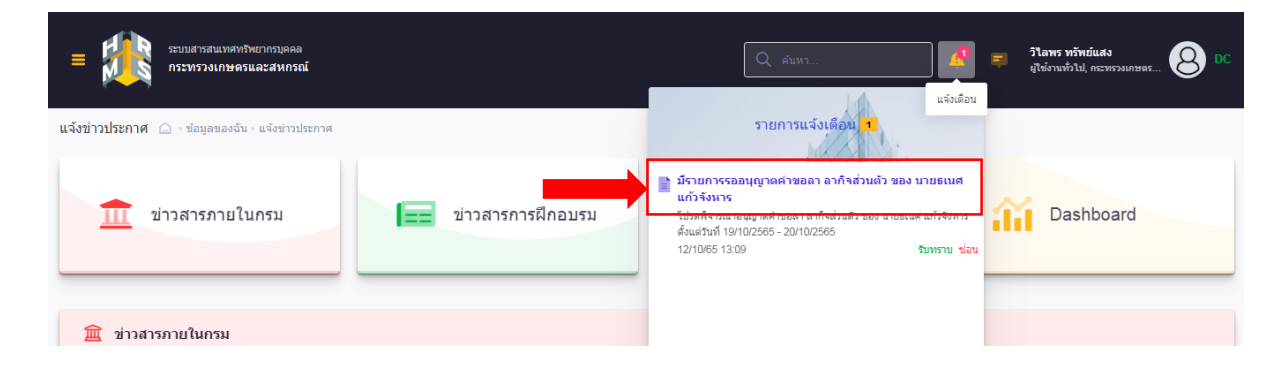

| ระบบสารสนเทศารัทเอาการบุคคล<br>กระทรวงเกษตรและสาหกรณ์ | ر جنیس ۲۹۵۲ ۲۲ (معنی معنی معنی معنی معنی معنی معنی معنی                                                                                                    |
|-------------------------------------------------------|----------------------------------------------------------------------------------------------------|
| แจ้งข่าวประกาศ 🛆 - ข้อมูลของจีน - แจ้งข่าวประกาศ      | รายการแจ้งเดือน 3                                                                                                    |
| บ้าวสารภายในกรม                                       | มีรายการรออนุญาตสาขอลา ยกเล็กสาขอลา ของ นายธนนส<br>แก้วจังมาร<br>โปษติสาขสามหมูกาดกังออา อกเล็กสาขอลา ของ นายธนน แก้จริง<br>ารร จึงแต่มีกัง 2010/2565<br>12/1065 14:00 ชิมพรม ช่อง |

#### หรือ สามารถเลือกดูข้อมูลได้จากหัวข้อ การอนุญาตการลา

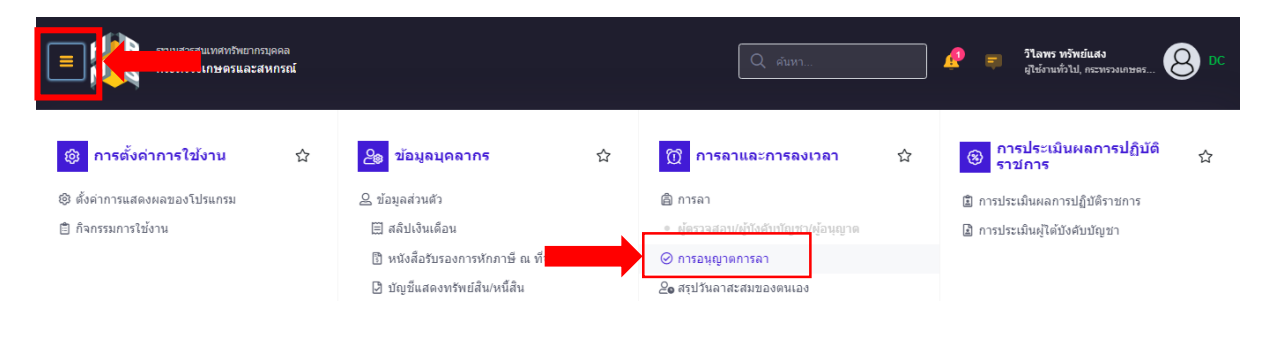

3. ระบบแสดงขอคำที่รอการตรวจสอบ สามารถกดอนุญาตจากหน้านี้ได้เลย หรือกดดูข้อมูล

| ระบบเสารสนเทศหรีหมากรบุคคล<br>กระทรวงเกษตรและสหกรณ์    |                                                                                                    | 🔍 คับหว 🧟 🛋 รูโลพร หวักย์แสง<br>ยูไร้งานทั่วไป, กระพรวงเกษตร 😣 DC             |
|--------------------------------------------------------|----------------------------------------------------------------------------------------------------|-------------------------------------------------------------------------------|
| การอนุญาตการลา 🛆 - การลาและการลงเวลา - การอนุญาตการลา  |                                                                                                    | (1) Help                                                                      |
| สังกัด                                                 |                                                                                                    | ประเภทบุคลากร                                                                 |
| ทั้งหมด                                                | ~                                                                                                    | ทั้งหมด 🗸                                                                     |
| 🗌 แสดงรายชื่อดามการปฏิบัติงานจริง                      |                                                                                                    |                                                                               |
| ประเภทการลา                                            |                                                                                                    | สถานะการลา                                                                    |
| ทั้งหมด                                                | ~                                                                                                    | 🔰 ทั้งหมด 🔹 รออนุมัติ/อยู่ระหว่างอนุมัติ 🦢 อนุมัติ 🦉 ไม่อนุมัติ ยกเล็กคำขอ    |
| + ชื่อ-นามสกุล + เลขที่ใบลา + วันที่ส่งใบลา + วัน      | โลา                                                                                                    | Q คันหา ด้างเงื่อนไข                                                          |
|                                                        |                                                                                                    |                                                                               |
| รายการการอนุญาตการลา                                   |                                                                                                    |                                                                               |
| 10 🗸 แสดง 1 ถึง 7 จากทั้งหมด 7 รายการ (กรองข้อมูลจาก 1 | 45 รายการ)                                                                                             | ส่งออกไฟล์ 🗸                                                                  |
| จัดการ เลขที่<br>ใบลา †↓ วันที่ส่งใบลา †↓ การลา        | สังกัด/ตาม<br>1 ชื่อ-นามสกุล 1↓ กฎหมาย                                                                 | สังกัผ(ลามมอบ<br>1) หมาย 1) วินที่ลา 1) วิน 1) [สถานะการลา โฟล์ รายการอบุมัลี |
| (12/10/2565 ตากิจส่วนตัว                               | กระทรรวงเกษอรและสม<br>นายธเนศ แก้วจัง / สำนักงานปลัดกระทรร<br>หาร เกษอรและสทครณ์ /<br>กองการเจ้าหน้าห์ | zo/10/2565 1 🗆                                                                |
| 10 🗸 แสดง 1 ถึง 7 จากทั้งหมด 7 รายการ (กรองข่อมูลจาก 1 | 45 รายการ)                                                                                             | ອນນີສິ<br>< 1 >                                                               |

0

4. การตรวจสอบความถูกต้องของข้อมูล เลือกตรวจสอบแล้ว/เห็นควรอนุญาต หรือ ไม่ผ่านการตรวจสอบ/ ไม่เห็นควรอนุญาต > กคบันทึก

\*\*\*หมายเหตุ : หากกคดูข้อมูลที่รูปกระดิ่ง จะสามารถเลือกได้ในแบบฟอร์มขอลาดังรูป หากเลือกดูข้อมูลจากหัวข้อ การอนุญาตการลา ให้คลิกอนุญาตด้านนอกแบบฟอร์ม

- ระบบอยู่ระหว่างปรับปรุง ทั้งนี้ กองการเจ้าหน้าที่ ได้แจ้งปัญหาดังกล่าวไปยังสำนักงาน ก.พ. ทราบแล้ว

| = 👬 m                            | แบบฟอร์มของ                   | งาของ นายธเนศ แก้วจังหาร                |                                                                   | × | a<br>L Nearnst OC  |
|----------------------------------|-------------------------------|-----------------------------------------|-------------------------------------------------------------------|---|--------------------|
| ข้อมูลการลาที่รออนุญ             | เลขที่ใบลา                    | 299                                     | ความเห็นผู้ตรวจสอบการลา                                           |   | 1 Help             |
| สังกัด                           | * ผู้ยืนคำขอลา                | นายธเนศ แก้วจังหาร                      | ผู้ตรวจสอบการลา                                                   |   |                    |
| ทั้งหมด                          | เรียน                         |                                         | นางสาววิไลพร ทรัพย์แสง                                            |   | ~                  |
| แสดงรายชื่อตามการ<br>ประเภทการลา | เงื่อนไขของผู้<br>อนุญาตการลา | ปฏิบัติราชการแหน                        | ตรวจสอบแล้ว/เห็นควรอนุญาต โม่ผ่านการตรวจสอบ/ไม่เห็นควรอนุญาต<br>ร |   |                    |
| ทั้งหมด                          | * ประเภทการ<br>ลา             | ลากิจส่วนดัว 🗸 ครั้งที่/ปี ไ            | פאושרבאיעראוברכא<br>פאושרבאיעראוברכא                              | ٦ |                    |
| + ชื่อ-นามสกุล +                 | * เริ่มลาวันที                | 20/10/2565 💼 💿 ตลอดวัน 🔿 ลาครึ่งวันเข้า |                                                                   |   | คัมหา ด้างเงื่อนไข |
| รายการข้อมูลการส                 | * สิ้นสุดวันที                | 20/10/2565 💼 💿 ตลอดวัน 🔿 ลาครึ่งวันเข้า |                                                                   |   |                    |
|                                  | * จำนวนวันลา                  | 1 วัน                                   | ความเหนผู้อนุญาตการลา<br>-                                        |   |                    |
| 10 🗸 แสดง 1                      | * เหตุผล/ราย                  | ใส่รายละเอียดการลา (ทดสอบระบบลา)        | ผู้อนุญาตการลา                                                    |   |                    |
| จัดการ                           | ລະເວີຍ໑                       |                                         | นางสาวกนกวลี เดชมณีแดง                                            |   | รายการอนุมัติ      |
|                                  | ที่อยู่ที่ติดต่อ<br>ได้       | ใส่ที่อยู่ที่สามารถติดต่อได้            | ອນລິທີ "ເມ່ອນລິທິ<br>ຄວາມເທົ່ານຳນາຍເหตุ                           |   |                    |

### เมื่อตรวจสอบแล้วกคอนุมัติ/บันทึก

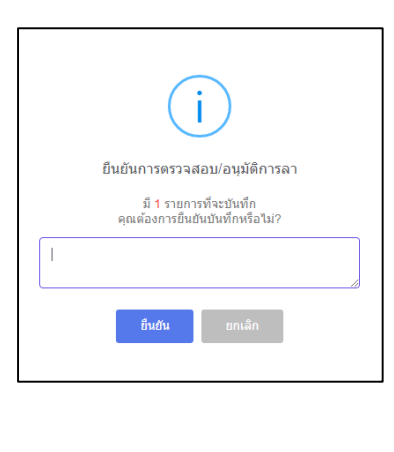

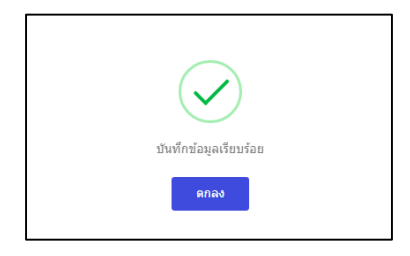